はじめにご確認ください

モバイルルータ Galaxy 5G Mobile Wi-Fi

## 接続設定について

このたびはASAHIネット WiMAX +5Gにお申し込みいただき、誠にありがとうございます。 「Galaxy 5G Mobile Wi-Fi」をご利用いただくにあたり、下記①~③の手順で接続設定をしてください。

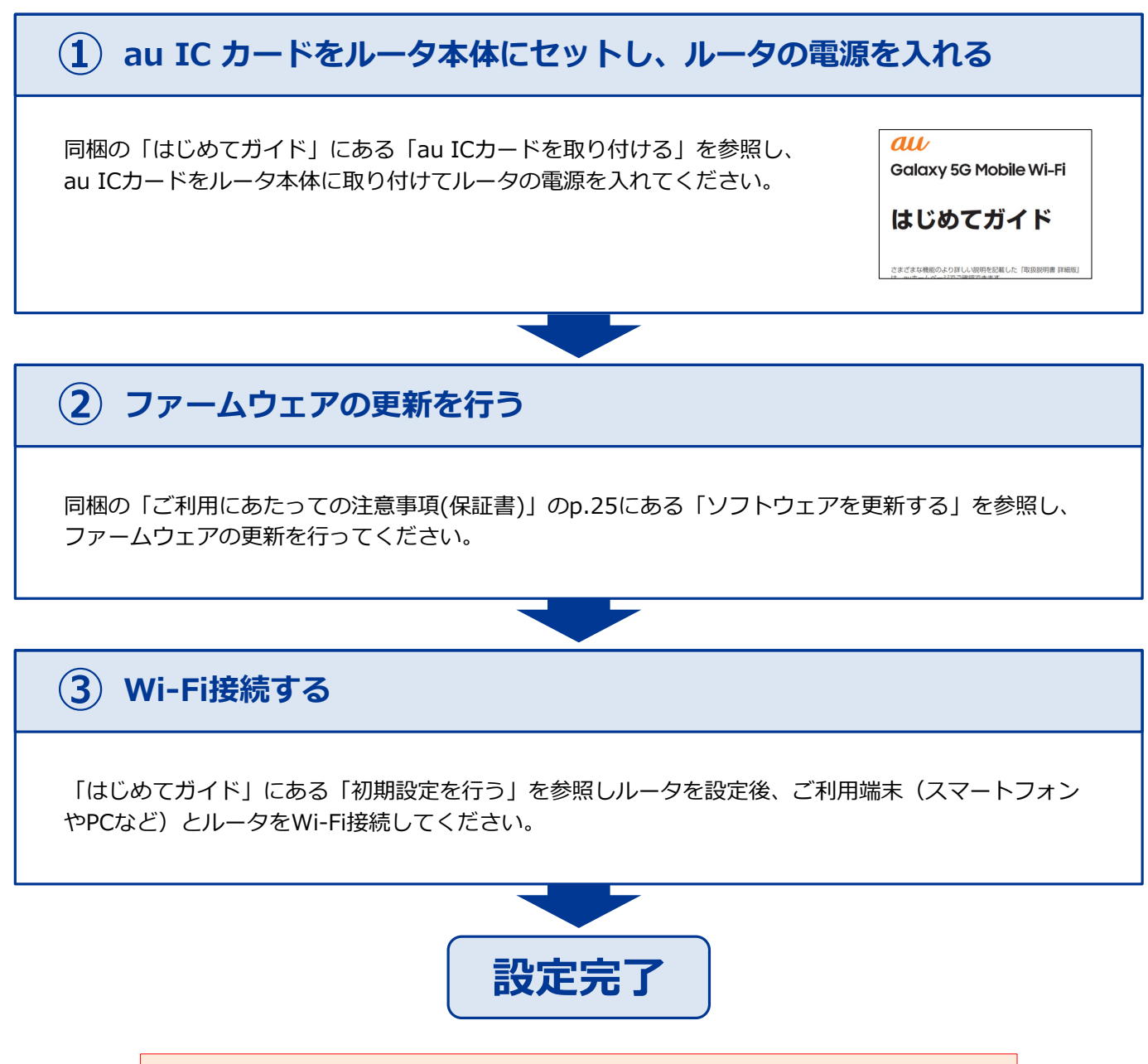

固定IPアドレスプランをご契約の方は、裏面も併せてご確認ください ※固定IPアドレスのご利用には裏面の設定が必要です

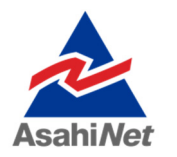

お困りの際は弊社技術サポートまでお気軽にお電話ください。 ASAHIネット 技術サポート (年中無休 10:00~17:00) で 0120-577-126 携帯電話・IP電話など 0570-071-085

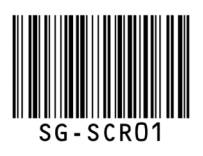

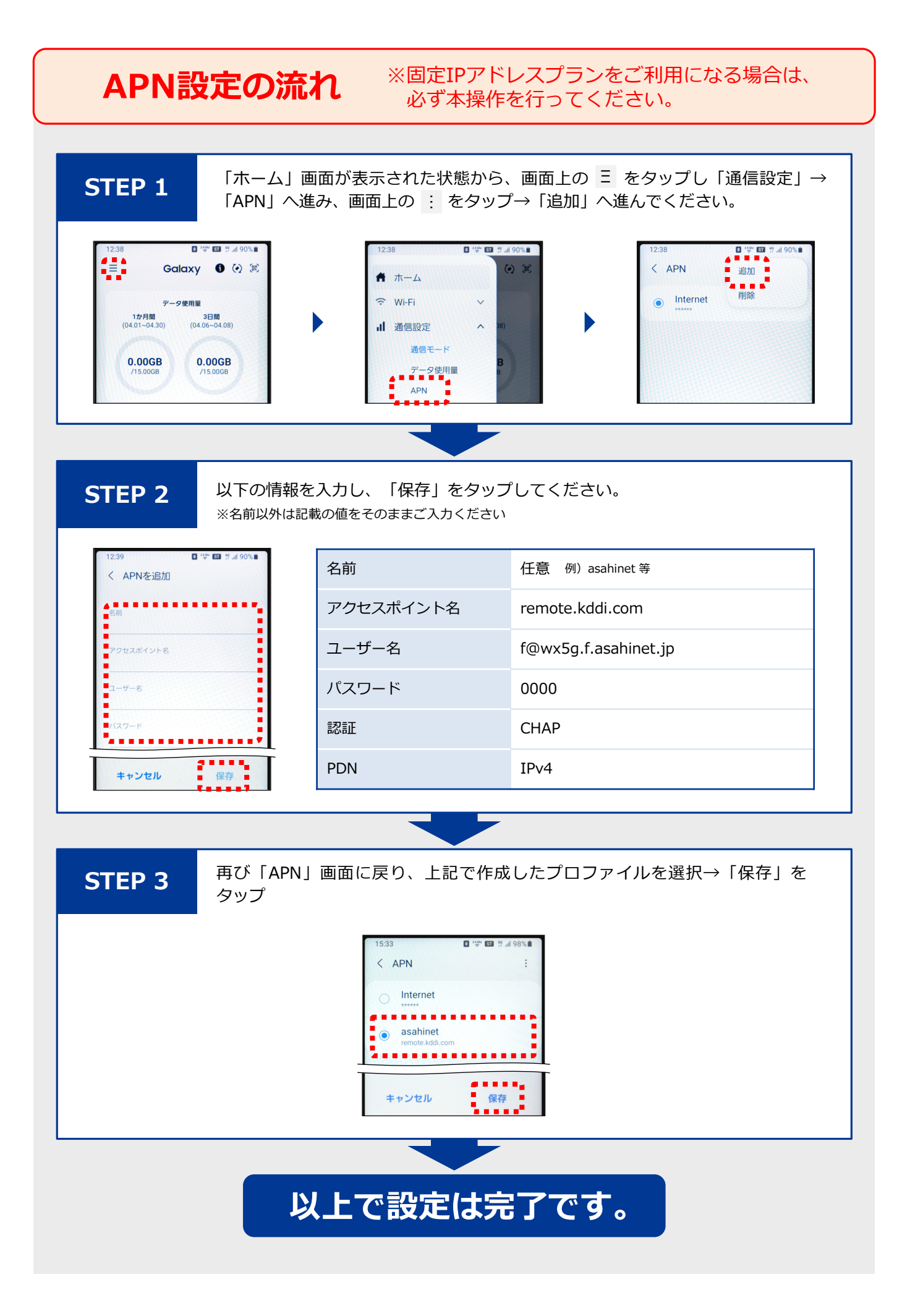